#### **CREACIÓN REGLAS DE SEGURIDAD - PRODUCTO**

En la sesión del usuario administrador en la franja gris, seleccionamos la opción de seguridad y seleccionamos la opción de Productos.

| COMEDAL PORTAL EM                                                                     | PRESARIAL                                                                   |                                                          | Salir                                                                       |
|---------------------------------------------------------------------------------------|-----------------------------------------------------------------------------|----------------------------------------------------------|-----------------------------------------------------------------------------|
| Su última visita fue: Viernes, 12 de julio<br>Fecha y hora actual: Lunes, 15 de julio | o de 2024 15:57 - Accede desde IP: 200.122.217.42<br>de 2024 a los 11.05.48 | J                                                        | UAN ANTONIO ARANGO MEJIA ~<br>PROENSALUD PROENSALUD<br>Bienvenido a COMEDAL |
| Productos 🤟 Operaciones y pagos 🤟                                                     | Seguridad 🗸                                                                 |                                                          |                                                                             |
| ricio<br><b>¿Qué quieres hacer h</b><br>Reglas de seguridad<br>Transacciones          | Reglas de seguridad<br>Transacciones<br>Productos<br>Control de Acceso      | Tarjetas débito y crédito<br>Gestionar claves y bloqueos | icias<br>Estado de transferencias                                           |
| Mis productos                                                                         | qı                                                                          |                                                          |                                                                             |
| Cuentas de ahorros                                                                    |                                                                             |                                                          | ~                                                                           |

Se deben crear los topes para los usuarios y los perfiles. Iniciamos con los usuarios.

Nos indica que no hay reglas y se deben crear en la opción de "crear nueva regla".

| ⇒<br>Salir                              |
|-----------------------------------------|
| ISALUD PROENSALUD<br>envenido a COMEDAL |
|                                         |
|                                         |
|                                         |
|                                         |
|                                         |
|                                         |
|                                         |

Seleccionar la cuenta de la lista desplegable.

Crear reglas de seguridad para los productos

| ` |
|---|
|   |
|   |
|   |

Todas las transacciones deben estar seleccionadas (marcadas en verde)

| Transaco     | iones permitidas                                                      |   |
|--------------|-----------------------------------------------------------------------|---|
| Oprima + par | a agregar las transferencias permitidas para el producto seleccionado |   |
|              | Pagos obligaciones                                                    | • |
|              | Pago a terceros                                                       | - |
|              | Transferencias IntraCooperativas                                      | - |
|              | Transferencias InterCooperativas                                      | - |
|              | Transferencias InterBancarias                                         | - |
|              | Pagos Pse                                                             | - |
|              | Inscripción                                                           | - |

El monto máximo debe ser el mismo relacionado en las reglas de transacciones

| Monto máximo permitido para operaciones del producto |  |
|------------------------------------------------------|--|
| Digita el valor máximo permitido                     |  |

Clic en la pestaña características de seguridad.

•

| Caracteristicas generales    |  |
|------------------------------|--|
| Caracteristicas de seguridad |  |

En el campo de elige el usuario se debe seleccionar la persona a la cual se le otorgaran los permisos.

|                 | Usuario                 |    |   |
|-----------------|-------------------------|----|---|
| Seleccione      |                         |    | ~ |
| Seleccione      |                         |    |   |
| JUAN ANTONIO    | ARANGO MEJIA            |    |   |
| JONATAN ALEJ    | ANDRO DEOSSA DEOS       | SA |   |
| Consultar extra | ctos                    |    |   |
| Consultar Movin | nientos                 |    |   |
|                 | una acción para continu | r. |   |

Cancelar

Y en el campo de acciones permitidas se debe marcar la actividad que se le otorgará a cada persona y se finaliza con continuar.

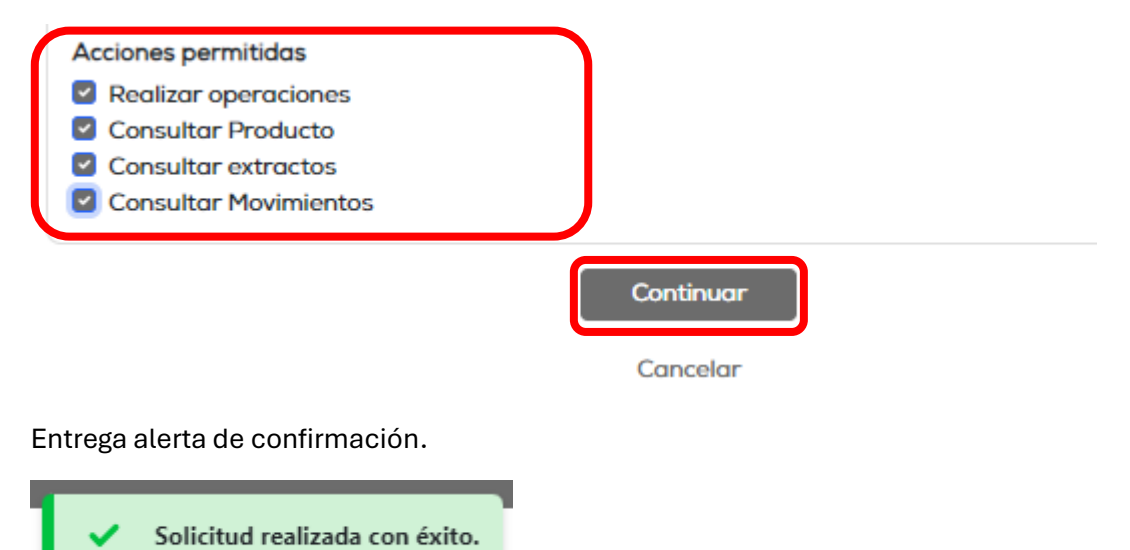

Este proceso se debe realizar para todos los usuarios creados.

|   |                                 |            |             | Crear nue               | wa regla    | I                      |        |              |          |
|---|---------------------------------|------------|-------------|-------------------------|-------------|------------------------|--------|--------------|----------|
|   |                                 | Usua       | rios        |                         |             | Perfiles               |        |              |          |
|   |                                 |            |             |                         |             |                        |        |              |          |
|   | Nombre del usuario              | Perfil 🗘   |             | Cuenta                  | Ŷ           | Monto máximo permitido | Estado | Detalle      | Eliminar |
| ſ | JONATAN ALEJANDRO DEOSSA DEOSSA | Preparador | Cuenta de A | horros/Ahorro a la Vist | ta ****8460 | \$100.000.000,00       | Activo | Ver detalles | Ū        |
| l | JUAN ANTONIO ARANGO MEJIA       | SuperUser  | Cuenta de A | horros/Ahorro a la Vist | ta ****8460 | \$100.000.000,00       | Activo | Ver detalles | Ū        |
|   | Atrás « 1 » Siguiente           |            |             |                         |             |                        |        |              |          |

#### Reglas de seguridad para los productos

Luego de crear las reglas para los usuarios, pasamos a las reglas de los perfiles.

Nos indica que no hay reglas y se deben crear en la opción de "crear nueva regla".

| COMEDAL                                       | PORTAL EMPRESARIAL                                                                                                |                    | ⇒<br>Solir                                                                   |
|-----------------------------------------------|----------------------------------------------------------------------------------------------------|--------------------|------------------------------------------------------------------------------|
| Su última visita fue:<br>Fecha y hora actual: | Viernes, 12 de julio de 2024 15:57 - Accede desde IP: 200.122.217.42<br>Lunes, 15 de julio de 2024 o los 11:27.47 |                    | JUAN ANTONIO ARANGO MEJIA ~<br>PROENSALUD PROENSALUD<br>Bienvenido a COMEDAL |
| Productos - Operació                          | ones y pagos 🗸 Seguridad 🤟                                                                                        |                    |                                                                              |
| Inicio / Seguridad / Prod                     | uctos                                                                                                    |                    |                                                                              |
|                                               |                                                                                                    |                    |                                                                              |
|                                               | Reglas de seguridad                                                                                               | para los productos |                                                                              |
|                                               | Crear nuev                                                                                                    | ra regla           |                                                                              |
|                                               | Usuarios                                                                                                    | Perfiles           |                                                                              |
| Seleccionar la o<br>Crear reglas d            | cuenta de la lista desplegable.<br>e seguridad para los productos                                                 |                    |                                                                              |
| Seleccione la                                 | cuenta                                                                                                    |                    |                                                                              |
|                                               |                                                                                                    |                    |                                                                              |

Cuenta de Ahorros 12\*\*\*8460 ~ Estado de regla Cuenta de Anorros 12\*\*\*8460

Todas las transacciones deben estar seleccionadas (marcadas en verde)

# **Transacciones permitidas**

Oprima + para agregar las transferencias permitidas para el producto seleccionado

| Pagos obligaciones               | - |
|----------------------------------|---|
| Pago a terceros                  | - |
| Transferencias IntraCooperativas | - |
| Transferencias InterCooperativas | - |
| Transferencias InterBancarias    | - |
| Pagos Pse                        | - |
| Inscripción                      | - |

El monto máximo debe ser el mismo relacionado en las reglas de transacciones

Clic en la pestaña características de seguridad.

|   | Características generales   |   |
|---|-----------------------------|---|
| C | aracteristicas de seguridad | ) |

En la opción seleccione usuario o rol, marcamos la opción de **Perfil**, en el campo de elige el perfil se debe seleccionar el perfil (aprobador o preparador) al cual se le otorgaran los permisos.

| Seleccione usuario o rol<br>Perfil Usuario      |   |
|-------------------------------------------------|---|
| Elija el perfil                                 |   |
| Seleccione                                      | ~ |
| Seleccione                                      |   |
| Aprobador                                       |   |
| Preparador                                      |   |
| Auditor                                         |   |
| Consulta                                        |   |
| Consultar Movimientos                           |   |
| Debe al menos elegir una acción para continuar. |   |

En el campo de acciones permitidas se debe marcar la actividad que se le otorgará a cada perfil y se finaliza con continuar.

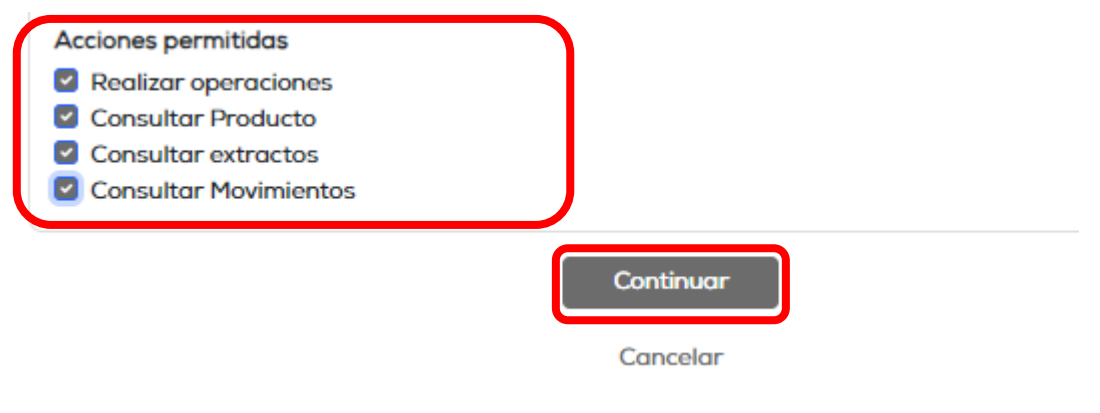

Entrega alerta de confirmación.

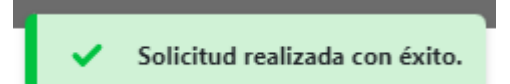

# Este proceso se debe realizar para todos los usuarios creados.

| Crear nueva regla |                                              |   |                        |          |              |          |  |
|-------------------|----------------------------------------------|---|------------------------|----------|--------------|----------|--|
| Usuarios          |                                              |   |                        | Perfiles |              |          |  |
|                   |                                              |   |                        |          |              |          |  |
| Perfil            | Cuenta                                       | Ŷ | Monto máximo permitido | Estado   | Detalle      | Eliminar |  |
| Aprobador         | Cuenta de Ahorros/Ahorro a la Vista ****8460 |   | \$100.000.000,00       | Activo   | Ver detalles | Ū        |  |
| Preparador        | Cuenta de Ahorros/Ahorro a la Vista ****8460 |   | \$100.000.000,00       | Activo   | Ver detalles | Ū        |  |
| Atrás «           | 1 » Siguiente                                |   |                        |          |              |          |  |

### Reglas de seguridad para los productos